## LEI ESTADUAL DE INCENTIVO AO ESPORTE SEDESE/SUBESPORTES

 Passo a Passo Edital Comitê Deliberativo Lei de Incentivo ao Esporte - Sistema Eletrônico de Informações (SEI).

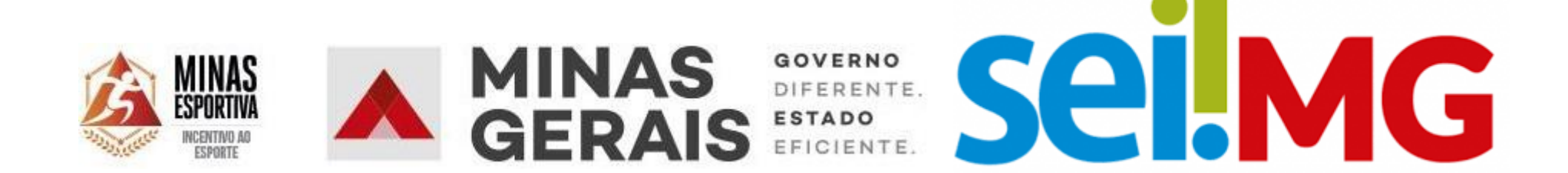

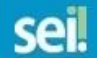

|        | Acesso para Usuários Externos<br>E-mail:                                                     |
|--------|----------------------------------------------------------------------------------------------|
| seilmg | Senha:                                                                                       |
|        | <u>Confirma</u> <u>E</u> squeci minha senha<br>Clique aqui se você ainda não está cadastrado |

1. Ingressar no site <u>www.sei.mg.gov.br/usuarioexterno</u> e acessar o sistema preenchendo e-mail e senha cadastrados nos campos indicados acima.

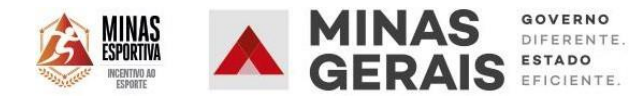

٣

| GOVERNO DO ESTADO DE MINAS GERAIS                                 |               |           |                                                              |                   |           |                    |                        |
|-------------------------------------------------------------------|---------------|-----------|--------------------------------------------------------------|-------------------|-----------|--------------------|------------------------|
| seil                                                              |               |           |                                                              |                   |           |                    | Menu 🙎 ᆀ               |
| Controle de Acessos Externos<br>Alterar Senha<br>Pesquisa Pública | Controle      | de Acesso | os Externos                                                  |                   |           |                    |                        |
| Recibos Eletrônicos de Protocolo                                  | Processo Novo |           |                                                              |                   |           | Lista de Acessos E | xternos (6 registros): |
| Intimações Eletrônicas                                            | Intercorrente | esso      | Documento                                                    | Tipo              | Liberação | Validade           | Ações                  |
| Informações sobre o SEI                                           |               | 2.<br>se  | No menu do canto super<br>eguintes passos:<br>Peticionamento | ior esquerdo, seg | guir os   | 10                 |                        |

 $https://www.sei.mg.gov.br/sei/controlador_externo.php?acao=md_pet_usu_ext_iniciar&id_orgao_acesso_externo=0&infra_hash=ffda190a30c4457930df53dadd273590.$ 

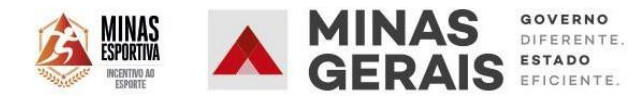

Ŧ

\*

Peticionamento de Processo Novo

### sei!

| Controle de Acessos Externos     |
|----------------------------------|
| Alterar Senha                    |
| Pesquisa Pública                 |
| Peticionamento                   |
| Recibos Eletrônicos de Protocolo |
| Intimações Eletrônicas           |
| Informações sobre o SEI          |

| ipo do Processo:      | Orgão: 🧿                                                |                        |
|-----------------------|---------------------------------------------------------|------------------------|
|                       | Todos 3. O sistema irá solic                            | itar a escolha do tipo |
| scolha o Tipo do P    | ocesso que deseja iniciar: de Processo que dese         | ja iniciar.            |
| Auditoria Assistencia |                                                         |                        |
| DEER - Declaração     | le Cadastro e Fretamento                                |                        |
| DEER - Declaração     | te Veículo Escolar                                      |                        |
| DEER - Movimentad     | ão Cadastral Fretamento - Regional Araxá                |                        |
| DEER - Movimentag     | áo Cadastral Fretamento - Regional Barbacena            |                        |
| DEER - Movimentag     | ăo Cadastral Fretamento - Regional Belo Horizonte       |                        |
| DEER - Movimentag     | ăo Cadastral Fretamento - Regional Coronel Fabriciano   |                        |
| DEER - Movimentag     | ăo Cadastral Fretamento - Regional Curvelo              |                        |
| DEER - Movimentag     | ăo Cadastral Fretamento - Regional Formiga              |                        |
| DEER - Movimentag     | ao Cadastral Fretamento - Regional Governador Valadares |                        |
| DEER - Movimentaç     | ao Cadastral Fretamento - Regional Itabira              |                        |
| DEER - Movimentaç     | áo Cadastral Fretamento - Regional Itajubá              |                        |
| DEER - Movimentaç     | áo Cadastral Fretamento - Regional João Pinheiro        |                        |
| DEER - Movimentaç     | ăo Cadastral Fretamento - Regional Juiz de Fora         |                        |
| DEER - Movimentaç     | áo Cadastral Fretamento - Regional Manhumirim           |                        |
| DEER - Movimentaç     | ăo Cadastral Fretamento - Regional Montes Claros        |                        |
| DEER - Movimentaç     | ăo Cadastral Fretamento - Regional Oliveira             |                        |
| DEER - Movimentaç     | ão Cadastral Fretamento - Regional Pará de Minas        |                        |
| DEER - Movimentaç     | ăo Cadastral Fretamento - Regional Paracatu             |                        |
| DEER - Movimentaç     | ăo Cadastral Fretamento - Regional Passos               |                        |
| DEER - Movimentaç     | ão Cadastral Fretamento - Regional Patos de Minas       |                        |
| DEER - Movimentad     | ão Cadastral Fretamento - Regional Pocos de Caldas      |                        |

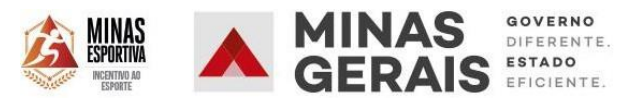

-

#### 🗧 🔶 C 🏠 🔒 sei.mg.gov.br/sei/controlador\_externo.php?acao=md\_pet\_usu\_ext\_iniciar&id\_orgao\_acesso\_externo=0&infra\_hash=479d56b18b7218ed56664d46c... 🔍 🖈 💷 🌘

| GOVERNO DO ESTADO DE MINAS GERAIS                                                                                                    |   |                                                                                                    |                                                         |        |
|----------------------------------------------------------------------------------------------------|---|----------------------------------------------------------------------------------------------------|---------------------------------------------------------|--------|
| sei.                                                                                                    |   |                                                                                                    |                                                         | Menu 💄 |
| Controle de Acessos Externos<br>Alterar Senha<br>Pesquisa Pública<br>Peticionamento<br>Recibos Eletrônicos de Protocolo<br>Intimações Eletrônicas<br>Informações sobre o SEI | Þ | Orientações Gerais    Tipo do Processo:  Orgão: ?    comit  Todos                                       |                                                         |        |
|                                                                                                    |   | Escolha o Tipo do Processo que deseja iniciar:<br>SEDESE - Edital Comitê Lei de Incentivo ao<br>Esporte | 4. Selecionar o processo<br>"SEDESE – Edital Comitê Lei |        |

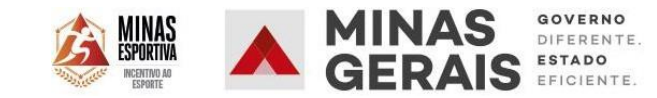

de Incentivo ao Esporte.

### 🗧 🔶 C 🏠 🕒 sei.mg.gov.br/sei/controlador\_externo.php?acao=md\_pet\_usu\_ext\_cadastrar&id\_tipo\_procedimento=316&id\_orgao\_acesso\_externo=0&infra\_hash... 🔍 🖈 📮 💽 🏚 🤤

| GOVERNO DO ESTADO DE MINAS GERAIS                                                                                                    |                                                                                                    |                |
|----------------------------------------------------------------------------------------------------|----------------------------------------------------------------------------------------------------|----------------|
| sei!                                                                                                    |                                                                                                    | Menu 💄         |
| Controle de Acessos Externos<br>Alterar Senha<br>Pesquisa Pública<br>Peticionamento<br>Recibos Eletrônicos de Protocolo<br>Intimações Eletrônicas | Peticionamento de Processo Novo<br>Tipo de Processo: SEDESE - Edital Comitê Lei de Incentivo ao Esporte                                                                                                    | Peticionar V   |
| Informações sobre o SEI                                                                                                    | Processo de peticionamento eletrônico para o Edital de seleção do Comitê Deliberativo da Lei Estadual de Incentivo ao Esporte.                                                                                                    |                |
|                                                                                                    | Edital Comité - Vaga Edu  S. Freencher na Especificação. Edital Connte – Nome Completo.    Interessado: ⑦ Cleber F  Clicar no Documento Principal e preencher a Aba - "Formulário Edital    Documentos  Comitê.                                                                                                    |                |
|                                                                                                    | Os documentos devem ser carregados abaixo, sendo de sua exclusiva responsabilidade a conformidade entre os dados informados e os documentos. Os Níveis de Acesso que forem indestarão condicionados à análise por servidor público, que poderá alterá-los a qualquer momento sem necessidade de prévio aviso.     Documento Principal:  SEDESE - Formulário Edital Comitê (clique aqui para editar conteúdo)    Nível de Acesso:  Hipótese Legal:    Restrito  Informação Pessoal (Art. 31 da Lei nº 12.527/2011) | dicados abaixo |

Peticionar Vc

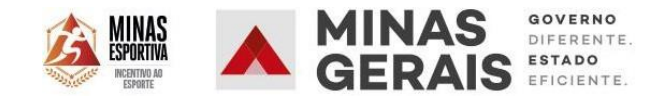

| set. :: SEI - :: - Google Chrome                                                                                                    |
|----------------------------------------------------------------------------------------------------|
| sei.mg.gov.br/sei/controlador_externo.php?acao=md_pet_editor_montar&id_serie=2812&id_orgao_acesso_externo=0&infra_hash=a74e59a1c3166e14d8ece91c55171481                               |
| $\label{eq:salvar} \fbox{P} \ \ \ \ \ \ \ \ \ \ \ \ \ \ \ \ \ \ \$                                                                                                    |
| FORMULÁRIO - MANIFESTAÇÃO DE INTERESSE                                                                                                    |
| PETICIONAMENTO ELETRÔNICO "SEDESE – LEI DE INCENTIVO AO ESPORTE – EDITAL SELEÇÃO COMITÊ"                                                                                              |
|                                                                                                    |
| Nome do candidato: Cleber Brito                                                                                                    |
| CPF do candidato: 016.000.000-22                                                                                                    |
| <u>1- Gênero:</u>                                                                                                    |
|                                                                                                    |
|                                                                                                    |
|                                                                                                    |
| 2 - A - Experiência na execução/atuação em projetos                                                                                                    |
| Selecionar a experiência na execução e/ou atuação de projetos - a ser comprovado conforme item 2 do ANEXO ÚNICO do Edital - DETALHAMENTO DOS CRITÉRIOS.                               |
| (Pode-se selecionar mais de uma)                                                                                                    |
|                                                                                                    |
| () Execução de projeto esportivo aprovado pelo poder público com captação de recursos junto a empresas mediante isenção fiscal - Lei Estadual de Incentivo ao Esporte de Minas Gerais |
| () Execução de projeto esportivo aprovado pelo poder público com captação de recursos junto a empresas mediante isenção fiscal - Outras Leis de Incentivo                             |
| () Execução de projeto esportivo com repasse direto de recursos pelo poder público                                                                                                    |
| ( ) Execução de projeto esportivo com captação direta de recursos junto a empresas sem isenção fiscal                                                                                 |
| () Execução de projeto não esportivo aprovado pelo poder público com captação de recursos junto a empresas mediante isenção fiscal - Leis de Incentivo não vinculadas ao esporte      |
| ( ) Atuação em projeto paradesportivo                                                                                                    |
| ( ) Atuação em projeto esportivo de característica Social                                                                                                    |
| ( x) Sem experiência e/ou atuação em projetos                                                                                                    |

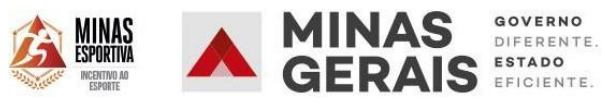

| sel :: SEI - :: - Google Chrome                                                                                                    |                                   |
|----------------------------------------------------------------------------------------------------|-----------------------------------|
| sei.mg.gov.br/sei/controlador_externo.php?acao=md_pet_editor_montar&id_serie=2812&id_orgao_acesso_externo=0&infra_hash=a74e                     | 59a1c3166e14d8ece91c55171481      |
| Salvar ) 🎍 🖉 Ν Ι S. 👐 Xa Xa 4a 🖫 - 🛛 - 🕼 🕞 📄 🖉 🖓 C 🤋 🖓 🗄 🗐 🖉 Salvar                                                                             | Texto_Alinhado_Esquerda -         |
| () MESTRADO                                                                                                    |                                   |
| ( x) PÓS- GRADUAÇÃO                                                                                                    |                                   |
| () GRADUAÇÃO                                                                                                    |                                   |
|                                                                                                    |                                   |
| D - Participação anterior em comitês e conselhos de políticas públicas                                                                          |                                   |
| Selecionar a participação anterior em comitês e conselhos de políticas públicas - a ser comprovado conforme item 2 do ANEXO ÚNICO do Edital: DE | TALHAMENTO DOS CRITÉRIOS:         |
|                                                                                                    |                                   |
| () Participação em comitê/conselho de políticas públicas de esporte                                                                             |                                   |
| () Participação em comitê/conselho de políticas públicas de outras temáticas                                                                    |                                   |
| (x ) Sem experiência e participação                                                                                                    | 6 Broonshor todos os compos o     |
|                                                                                                    | o. Freencher todos os campos e    |
| <u>E - Local de residência</u>                                                                                                    | clicar em Salvar. Fechar a Aba do |
| Selecionar município de residência - a ser comprovado conforme item 2 do ANEXO ÚNICO do Edital: DETALHAMENTO DOS CRITÉRIOS:                     | Formuláro com os dados salvos e   |
|                                                                                                    | na página anterior –              |
| ( ) Município de Minas Gerais que não faça parte da Região Metropolitana de Belo Horizonte                                                      | Peticionamento de Processo        |
| (x ) Região Metropolitana de Belo Horizonte                                                                                                    | Novo – finalizar                  |
| ( ) Outro local - vedado pelo objeto do Edital (subitem 1.1)                                                                                    |                                   |
|                                                                                                    |                                   |
| Declaro que:                                                                                                    |                                   |
| - tenho ciência das regras previstas no EDITAL DE SELEÇÃO DE REPRESENTANTES DA SOCIEDADE CIVIL NO COMITE DELIBERATIVO DA LEI ESTADUAL           | DE INCENTIVO AO ESPORTE           |
|                                                                                                    |                                   |
| - tenho ciência dos prazos, vedações e comprovações do processo conforme preconiza o edital;                                                    |                                   |

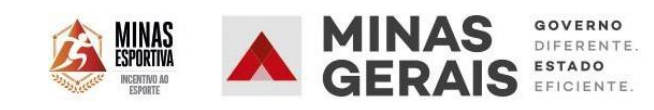

| GOVERNO DO ESTADO DE MINAS GERAIS                                                                                                    | Menu 🤶 🌌                                                                                                    |
|----------------------------------------------------------------------------------------------------|----------------------------------------------------------------------------------------------------|
| SEI.<br>Controle de Acessos Externos<br>Alterar Senha<br>Pesquisa Pública<br>Peticionamento<br>Recibos Eletrônicos de Protocolo<br>Intimações Eletrônicas<br>Informações sobre o SEI | Peticionamento de Processo Novo       Peticionamento de Processo Novo     Tipo de Processo: SEDESE - Lei de Incentivo ao Esporte - Edital 01/2020    Orientações sobre o Tipo de Processo |
|                                                                                                    | 7. Conclusão do Peticionamento:<br>Após preencher o formulário e<br>selecionar o nível de acesso, clicar<br>em "Peticionar".                                                              |

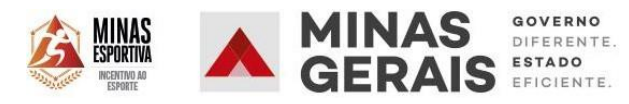

٣

#### **GOVERNO DO ESTADO DE MINAS GERAIS** sei. Menu 🙎 🚮 Controle de Acessos Externos Peticionamento de Processo Novo - - X set :: SEI - Concluir Peticionamento - Assinatura Eletrônica :: - Google Chrome Alterar Senha Peticionar Voltar Pesquisa Pública sei.mg.gov.br/sei/controlador\_externo.php?id\_tipo\_procedimento=239&... 07 Peticionamento Tipo de Processo: SEDESE Recibos Eletrônicos de Protocolo Concluir Peticionamento - Assinatura Eletrônica Intimações Eletrônicas Orientações sobre Informações sobre o SEI Assinar Fechar A confirmação de sua senha de acesso iniciará o peticionamento e importa na aceitação dos termos e condições que regem o processo eletrônico, além do disposto no credenciamento prévio, e na assinatura dos documentos nato-digitais e declaração de que Formulário de Pet são autênticos os digitalizados, sendo responsável civil, penal e administrativamente pelo Especificação (resumo li uso indevido. Ainda, são de sua exclusiva responsabilidade: a conformidade entre os dados informados e os documentos; a conservação dos originais em papel de documentos Edital 01/2020 - Teste digitalizados até que decaia o direito de revisão dos atos praticados no processo, para que, caso solicitado, sejam apresentados para qualquer tipo de conferência; a realização por meio eletrônico de todos os atos e comunicações processuais com o próprio Usuário Interessado: (?) Pedro de Externo ou, por seu intermédio, com a entidade porventura representada: a observância de que os atos processuais se consideram realizados no dia e hora do recebimento pelo Documentos SEI, considerando-se tempestivos os praticados até as 23h59min59s do último dia do prazo, considerado sempre o horário oficial de Brasília, independente do fuso horário em que se encontre; a consulta periódica ao SEI, a fim de verificar o recebimento de os e os documentos. Os Níveis de Acesso que forem Os documentos devem se intimações eletrônicas. indicados abaixo estarão c le de prévio aviso. Usuário Externo: Documento Principal: 8 .Conclusão do Peticionamento: Nível de Acesso: (?) Cargo/Função: Selecionar Cargo/Função – dados Selecione Cargo/Função . Público . informados ao efetuar o cadastro de Senha de Acesso ao SEI: usuário extreno - digitar a senha de Peticionar Voltar acesso e clicarem "Assinar".

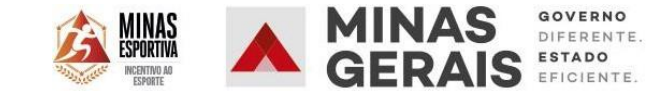

🗧 🔶 C 🏠 🔒 sei.mg.gov.br/sei/controlador\_externo.php?id\_md\_pet\_rel\_recibo\_protoc=382296&acao=md\_pet\_usu\_ext\_recibo\_listar&acao\_origem=md\_pet\_usu... 🔍 🖈 📮 💿 🌸 🖅 🛚

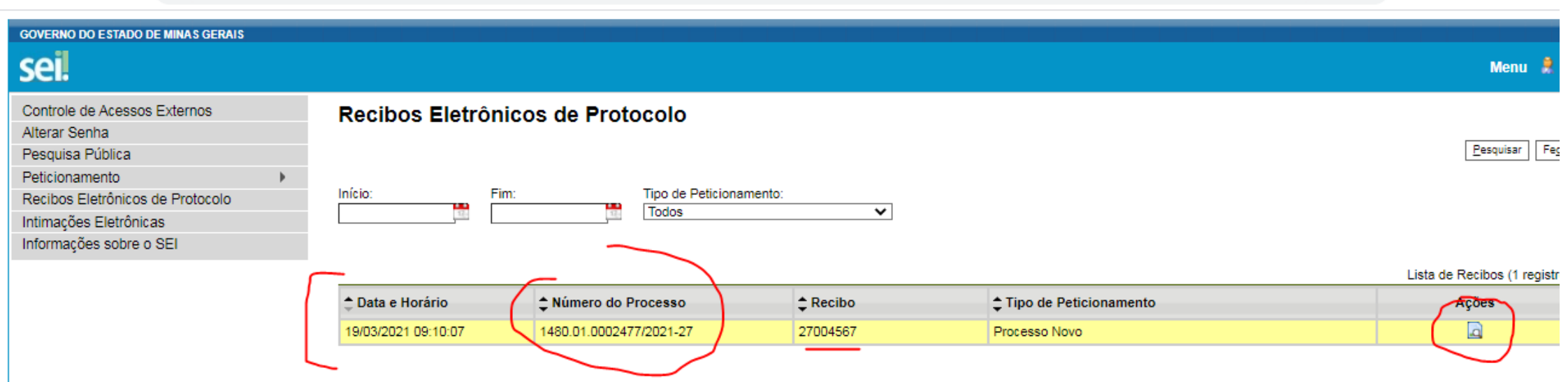

9. Conclusão do Peticionamento: Após assinar a petição, o SEI gerará o Recibo Eletrônico de Protocolo com os dados do seupeticionamento, incluindo o número do processo, que será utilizado para consultas ao seu andamento. O usuário também receberá um email confirmando a realizaçãodo peticionamento. Para visualizar o Recibo clique no ícnome da coluna – Ações.

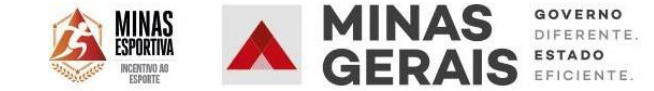

|                                                                                                    | Recibo Eletrônico de Protocolo - 27004567                                                                      |
|----------------------------------------------------------------------------------------------------|----------------------------------------------------------------------------------------------------|
| Usuário Externo (signatário):<br>IP utilizado:<br>Data e Horário:<br>Tipo de Peticionamento:<br>Número do Processo:<br>Interessados:<br>Cleber Phillipe de Brito | Cleber Phillipe de Brito<br>186.206.254.251<br>19/03/2021 09:10:07<br>Processo Novo<br>1480.01.0002477/2021-27 |
| - SEDESE - Formulário Edital Comitê                                                                                                    | 27004566                                                                                                    |

O Usuário Externo acima identificado foi previamente avisado que o peticionamento importa na aceitação dos termos e condições que regem o processo eletrônico, além do disposto no credenciamento prévio, e na assinatura dos documentos nato digitais e declaração de que são autênticos os digitalizados, sendo responsável civil, penal e administrativamente pelo uso indevido. Ainda, foi avisado que os níveis de acesso indicados para os documentos estariam condicionados à análise por servidor público, que poderá alterá-los a qualquer momento sem necessidade de prévio aviso, e de que são de sua exclusiva responsabilidade:

- a conformidade entre os dados informados e os documentos;
- a conservação dos originais em papel de documentos digitalizados até que decaia o direito de revisão dos atos praticados no processo, para que, caso solicitado, sejam apresentados para qualquer tipo de conferência;
- a realização por meio eletrônico de todos os atos e comunicações processuais com o próprio Usuário Externo ou, por seu intermédio, com a entidade porventura representada;
- a observância de que os atos processuais se consideram realizados no dia e hora do recebimento pelo SEI, considerando-se tempestivos os praticados até as 23h59min59s do último dia do prazo, considerado sempre o horário oficial de Brasília, independente do fuso horário em que se encontre;
- a consulta periódica ao SEI, a fim de verificar o recebimento de intimações eletrônicas.

A existência deste Recibo, do processo e dos documentos acima indicados pode ser conferida no Portal na Internet do(a) Secretaria de Estado de Desenvolvimento Social.

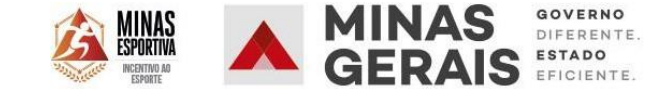

# LEI ESTADUAL DE INCENTIVO AO ESPORTE SEDESE/SUBESPORTES

Diretoria de Gestão de Lei de Incentivo ao Esporte

Superintendência de Fomento e Incentivo ao Esporte

Subsecretaria de Esportes - Secretaria de Estado de Desenvolvimento Social

Site: incentivo.esportes.mg.gov.br

Contato: incentivo.esporte@social.mg.gov.br

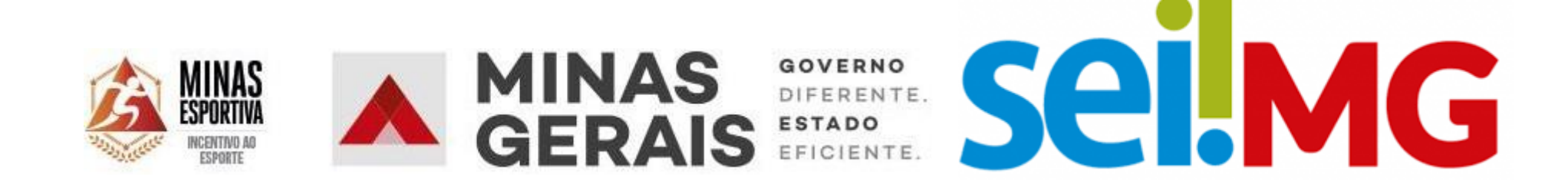